## ИНСТРУКЦИЯ ПО РЕГИСТРАЦИИ НА ПОРТАЛЕ ГОСУСЛУГ с использованием электронного почтового ящика

- 1. Зайти на портал госуслуг <u>www.gosuslugi.ru</u> и нажать кнопку «Регистрация».
- 2. Ввести фамилию, имя, адрес электронного почтового ящика.

|                                                         | 🖓 Buarra promoved na 🗙 🖬 Perucipagea 🛛 🛪                                                                                                    | a - and a section                     |
|---------------------------------------------------------|----------------------------------------------------------------------------------------------------|---------------------------------------|
| <ul> <li>C <a>https://dimensionalization</a></li> </ul> | /esia.gosuslugi.ru/registration/cfmEmail.ahtml                                                                                                    | 승 프                                   |
|                                                         | 🖬 88 📕 11                                                                                                    |                                       |
|                                                         | Талефоны поддержи:                                                                                                    |                                       |
|                                                         | BASHTERACTBO     BASHTERACTBO     BASHTERACTBO     F7 (499) 550-18-39     F7 (499) 550-18-39                                                                                                    |                                       |
|                                                         |                                                                                                    |                                       |
|                                                         |                                                                                                    |                                       |
|                                                         | Подтверждение адреса электронной почты                                                                                                    |                                       |
|                                                         | Ha appec uskupiĝenfe arzames.ru ortoporteka courte grat regteprojekat Appeca onertokkoŭ novtu.<br>Bostena juŝtena, osarinoji ke regojek 18.19.2014.                                                                                                    |                                       |
|                                                         | н Не получили ссылку для подтверждения?                                                                                                    |                                       |
|                                                         | <ul> <li>Возмежно, письмо попало в спам. Проверьте патку «спам» вациего ящика этектронной посты.</li> <li>Иногда письмо приходит с задержкой. Подоходити, возможно, вы попучите письмо в течение часа.</li> </ul>                                                                                                    |                                       |
|                                                         | <ul> <li>Возможно, вы написали адрес с оцибной. <u>Уточнити написание своего задеся электронной почты.</u></li> </ul>                                                                                                    |                                       |
|                                                         |                                                                                                    |                                       |
|                                                         | Адрес электронны почты будет использоваться.<br>• для идеотификации ваший учётной записи:                                                                                                    |                                       |
|                                                         | <ul> <li>для увядомленны о подокрительных действинах с учётной записью;</li> <li>для увядомленны при получения тосударственных услуг</li> </ul>                                                                                                    |                                       |
|                                                         | Адрес электронной почты не будет использоваться для отправог ригламмых сообщений и в иных комперческих целях.                                                                                                    |                                       |
|                                                         |                                                                                                    |                                       |
|                                                         |                                                                                                    |                                       |
|                                                         | 69 0                                                                                                    |                                       |
|                                                         |                                                                                                    |                                       |
|                                                         | ware and the Manual Manual |                                       |
|                                                         |                                                                                                    |                                       |
|                                                         |                                                                                                    |                                       |
|                                                         |                                                                                                    |                                       |
| woning                                                  |                                                                                                    | 4 Decembran. ×                        |
| 6                                                       |                                                                                                    | 85                                    |
|                                                         |                                                                                                    | 1 1 1 1 1 1 1 1 1 1 1 1 1 1 1 1 1 1 1 |

3. Зайти в свой почтовый ящик и пройти по ссылке, направленной с портала госуслуг.

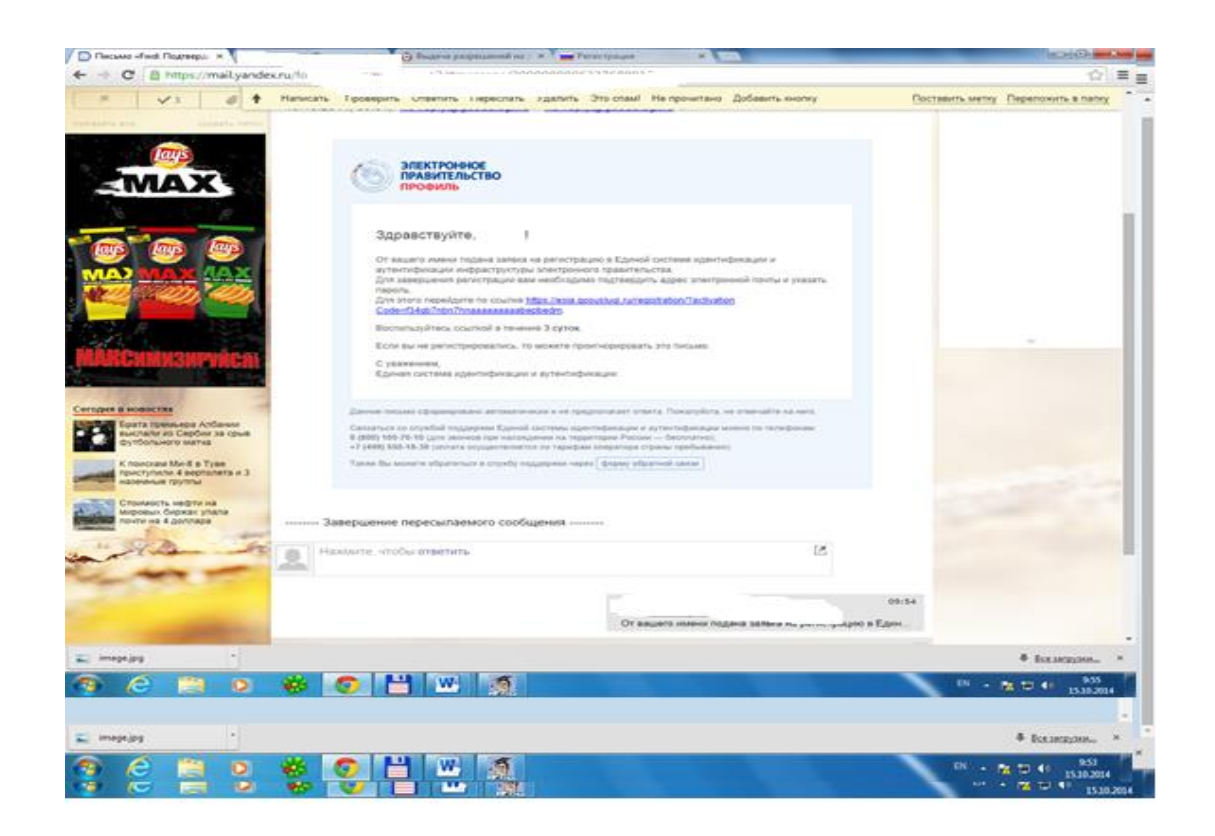

4. Создать пароль и дважды ввести его, после чего нажать клавишу «Сохранить».

| D Decises alwed Dear | ergs x Principaux X - Principaux                                                                                                    |               |
|----------------------|----------------------------------------------------------------------------------------------------|---------------|
| e ⇒ C a http         | Странарозивидиците         Телефоны поддержи:           3ЛЕКТРОННОЕ         Телефоны поддержи:           ПРОФИЛЬ         8 (800) 100-70-10           ПРОФИЛЬ         10 риссия |               |
|                      | Задайте пароль<br>Стя завершения регострации вам необходино задать гаропь, который бодет использоваться для влада в систему.                                                   |               |
|                      |                                                                                                    |               |
|                      | e e the A' the A                                                                                                    |               |
| E mapupa             |                                                                                                    | 4 волигало, × |

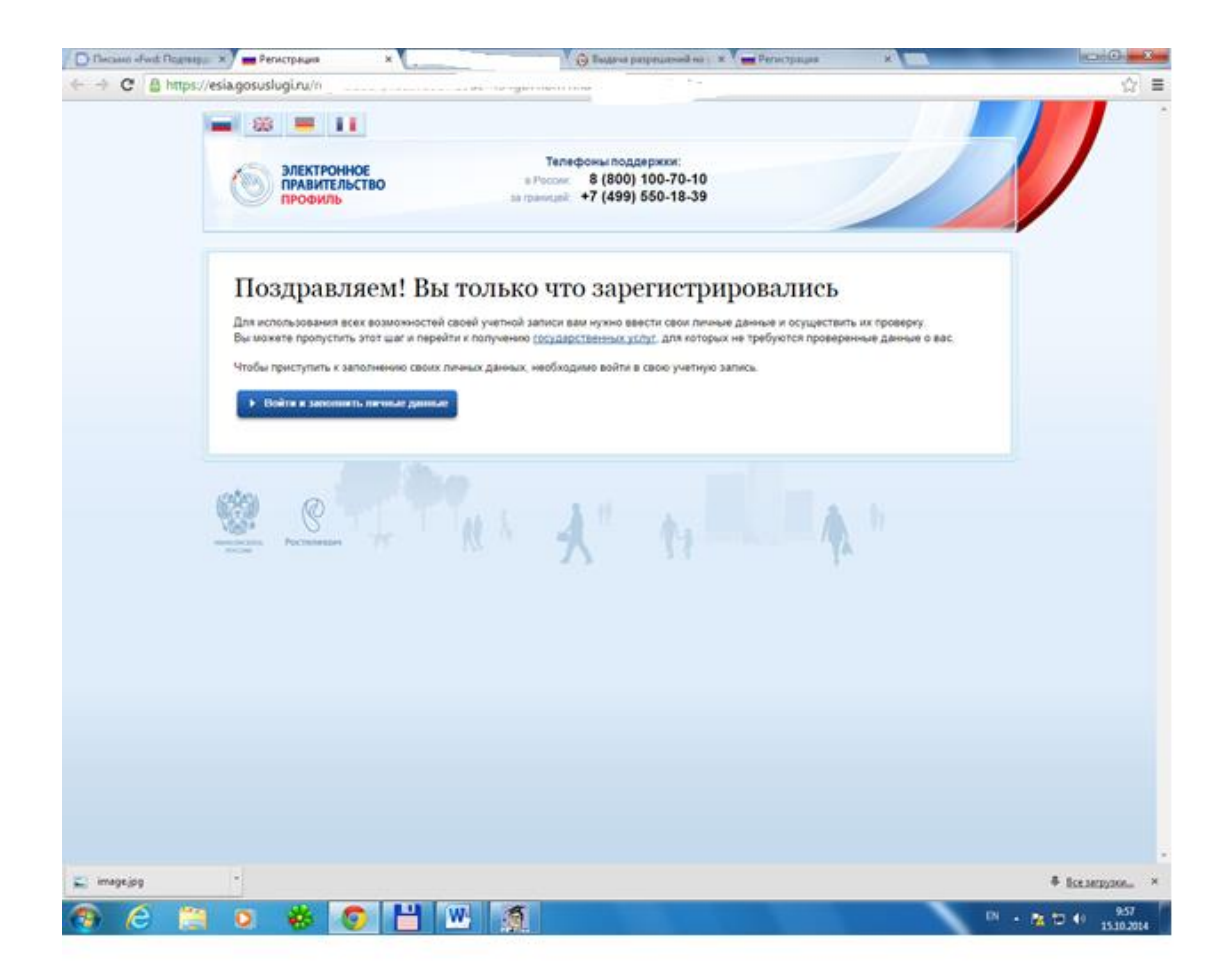

5. Выбрать «Войти и заполнить личные данные». Произойдет переадресация на страницу авторизации.

| D Decision of well Disgramps: # Antoposium x                                      | C Buse                                         | na pergenament ap ; * Terret peace                                                                                                    | A VII          | 000                                                                                                    | and a second |
|-----------------------------------------------------------------------------------|------------------------------------------------|----------------------------------------------------------------------------------------------------|----------------|----------------------------------------------------------------------------------------------------|--------------|
| ← → C @ https://esia.gosuslugi.ru                                                 |                                                |                                                                                                    |                | 요 표                                                                                                    | (☆) ≡        |
|                                                                                   | Талефоныл<br>в Росси В (8)<br>актрански +7 (4) | noggepenne<br>00) 100-70-10<br>99) 550-18-39                                                                                                    |                |                                                                                                    | /            |
| Необходима автор<br>Для датура к исстаная и корна<br>гранительства ван кумо тройт | НЗАЦИЯ<br>см. Электронноге<br>натериовано.     | Bxog<br>Terrebox E-mail CH400C<br>Papons<br>Banomarts Wend<br>Boldm<br>Boldm<br>Bold | Crescié namese |                                                                                                    |              |
|                                                                                   |                                                |                                                                                                    |                | <ul> <li>€ Examples.</li> <li>52</li> <li>52</li> <li>53</li> <li>54</li> <li>55</li> <li>55</li> </ul> |              |
| C mage.pg                                                                         |                                                |                                                                                                    |                |                                                                                                    | Ф Боландан × |
| 🧠 C 📜 O 🏶 🤇                                                                       |                                                |                                                                                                    |                | Pi + 👔                                                                                                  | 15.10,2014   |

- 6. Ввести адрес электронной почты, использованный при регистрации и созданный Вами пароль, нажать клавишу «Войти».
- 7. Заполнить все необходимые личные данные.

| +Pact Disparp. | 🖉 🔳 Заполнение и проверко 🛛 н                                                       | 👸 Bugera parperpensed as x 📜 📻 Pa                                                                                                    | necipages .                             | hours of an and the set |
|----------------|-------------------------------------------------------------------------------------|----------------------------------------------------------------------------------------------------|-----------------------------------------|-------------------------|
| d https:/      | Vesia.gosuslugi.n                                                                   |                                                                                                    |                                         | Y 🖓 🖩 🕎                 |
|                | профиль                                                                             | ta (passigat) +7 (499) 550-18-39                                                                                                    |                                         |                         |
|                | Deponantinue carmine the                                                            | астройки учетной записи                                                                                                    |                                         |                         |
|                |                                                                                     |                                                                                                    |                                         |                         |
|                | Dana                                                                                |                                                                                                    |                                         |                         |
|                | заполнение и п                                                                      | роверка личных данных                                                                                                    |                                         |                         |
|                | (1)                                                                                 | (2)                                                                                                    | (3)                                     |                         |
|                | Doog Denesics gamesics                                                              | Проверка личных данных                                                                                                    | Подтверждение личности                  |                         |
|                |                                                                                     |                                                                                                    |                                         |                         |
|                | Для подлаерждения учелной а                                                         | аписи необходимо выполнить спедующие шапи                                                                                                    |                                         |                         |
|                | <ol> <li>Запелнить плоние данние</li> <li>Д. 2. Докдаться завершения авт</li> </ol> | платической проверки личных данных.                                                                                                    |                                         |                         |
|                | Y LIGTREDUTE GAMBLE GAMBLE OF                                                       | AN AT THE LANSE CONTINUE                                                                                                    |                                         |                         |
|                | ЗАПОЛНИТЕ ЛИЧНЫЕ ДАННЫЕ                                                             |                                                                                                    |                                         |                         |
|                | Фамилия                                                                             |                                                                                                    |                                         |                         |
|                | 7.60                                                                                |                                                                                                    |                                         |                         |
|                | POWN                                                                                |                                                                                                    |                                         |                         |
|                | Citvecteo (echiri echi)                                                             |                                                                                                    |                                         |                         |
|                | Dos                                                                                 | Manufacture and the second second sec | represented by the standard standard in |                         |
|                | 1 Mert                                                                              | Lie hearen                                                                                                    |                                         |                         |
|                | Дата рождения                                                                       |                                                                                                    |                                         |                         |
|                | Место рождения                                                                      |                                                                                                    |                                         |                         |
|                |                                                                                     |                                                                                                    |                                         |                         |
|                | снилс (Д)                                                                           |                                                                                                    |                                         |                         |
|                | EntenderTho                                                                         | Prevent                                                                                                    |                                         |                         |
|                |                                                                                     |                                                                                                    |                                         | · HALINGSON,            |
| e 🔚            |                                                                                     | <u> </u>                                                                                                    | D1 - 25                                 | 1530,2014               |
| 1              |                                                                                     |                                                                                                    | 13.10.201                               |                         |
|                |                                                                                     |                                                                                                    |                                         |                         |
|                |                                                                                     |                                                                                                    |                                         |                         |
| irg            | -                                                                                   |                                                                                                    |                                         | # Scelarpyson           |
|                |                                                                                     |                                                                                                    |                                         |                         |

8. Запустить проверку личных данных.

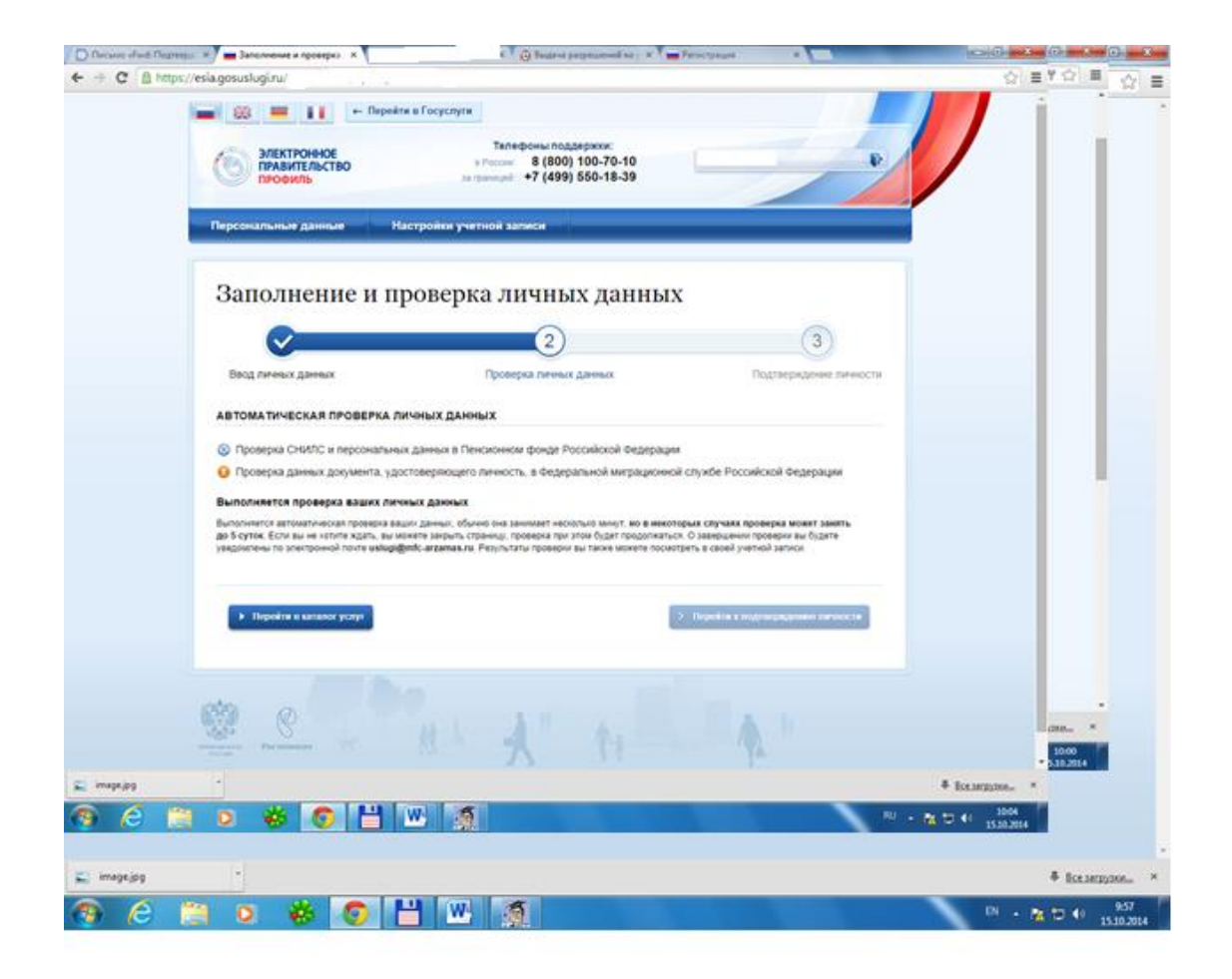

В случае успешного завершения проверки Ваших личных данных должна появиться следующая картинка:

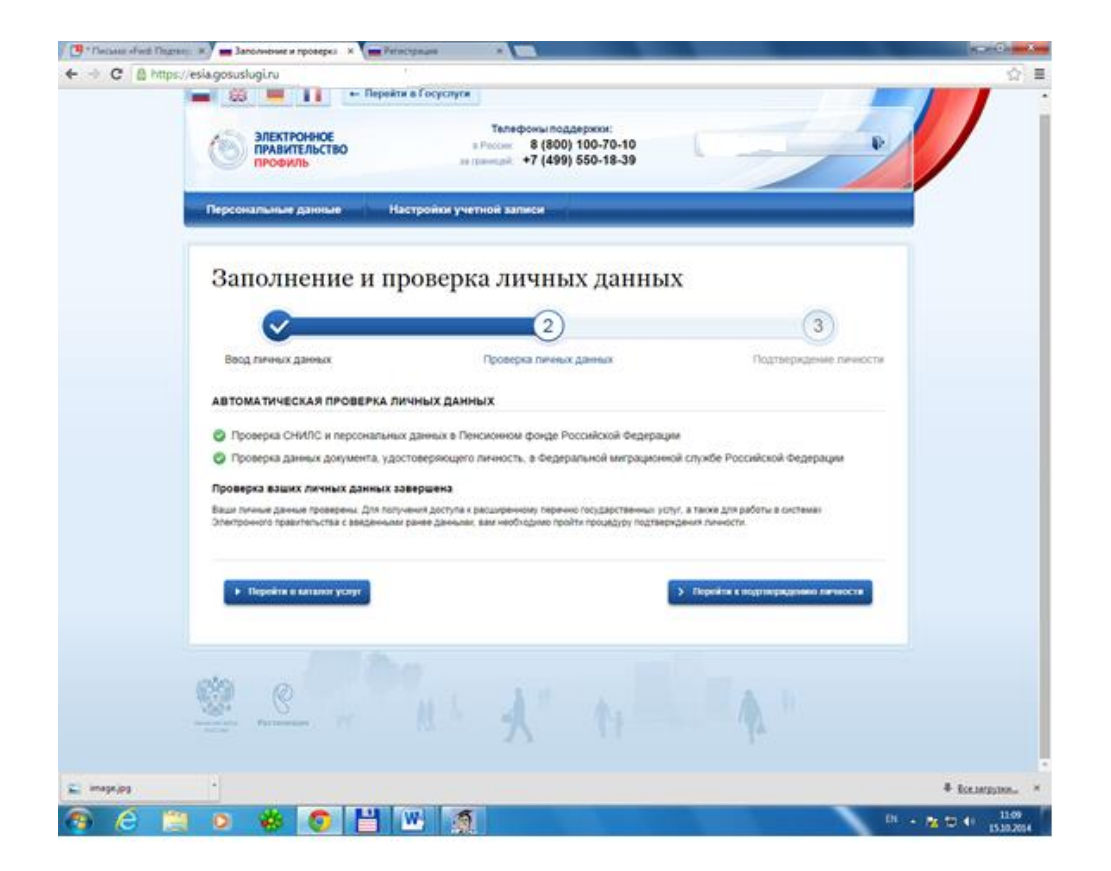

Теперь осталось явиться в МБУ «МФЦ города Арзамаса» для прохождения процедуры подтверждения личности, после чего Вам будет доступен полный комплекс государственных и муниципальных услуг в электронном виде.